## Petunjuk Aktivasi Kuota Telkomsel

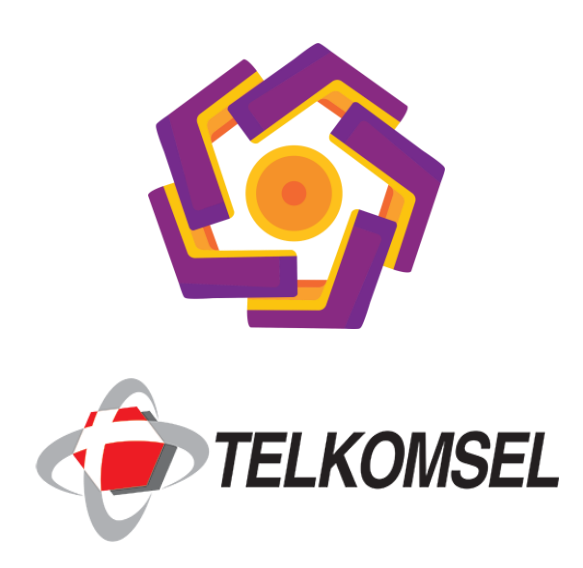

Aktivasi Paket Data Telkomsel Dial UMB

1. Ketik \*168#

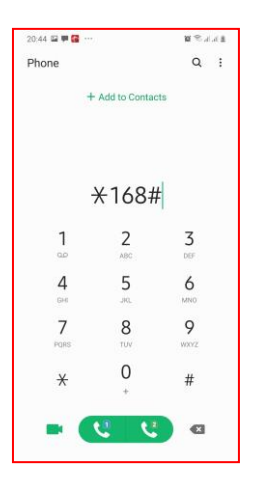

2. Silakan pilih paket internet yang Anda inginkan (sesuai dengan kebutuhan dan pulsa yang Anda miliki)

| Pake<br>1.Pak<br>2.Pak  | t Society Voice<br>ket Telpon Sepu<br>ket Internet 100   | &Data<br>Jasnya-5<br>GB-40K | юк   |          |
|-------------------------|----------------------------------------------------------|-----------------------------|------|----------|
| 3.Pał<br>4.Pał<br>5.Pał | ket Internet 200<br>ket Internet 300<br>ket Internet 500 | GB-60K<br>GB-85K<br>GB-100K |      |          |
| 2                       |                                                          |                             |      | <u> </u> |
|                         | Cancel                                                   |                             | Send |          |

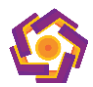

3. Pilih angka 1 untuk melakukan pembelian kuota sesuai dengan yang Anda pilih

| denga<br>1. Bel | an harga Rp.40<br>i | 0000?. |  |
|-----------------|---------------------|--------|--|
| 9. Bad          | ck                  |        |  |
| 1               |                     |        |  |
|                 |                     |        |  |

4. Selanjutnya akan muncul pop up bahwa proses pembelian kuota sedang di proses

| Terima kasi  | h permintaan anda sedang     |
|--------------|------------------------------|
| diproses. Tu | unggu SMS notifikasi sebelum |
| penggunaar   | 1.                           |
|              |                              |
|              | 1.20                         |
|              | OK                           |

5. Setelah proses selesai Anda akan menerima SMS pemberitahuan berhasil pembelian kuota

| Selamat, Paket             |
|----------------------------|
| 10GB Allnet /30            |
| hari Rp <u>40000</u> telah |
| aktif, berlaku s/          |
| d tgl 19/05/2020           |
| pkl. 23:59 WIB. Cek        |
| status/berhenti ber-       |
| langganan melalui My       |
| Telkomsel Apps atau        |
| hub *363#. Info : 188.     |
|                            |

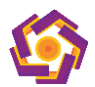

## Aktivasi Paket Data Melalui Aplikasi MyTelkomsel

- 1. Buka Aplikasi MyTelkomsel
- 2. Pilih "Buy Package" / "Beli Paket"

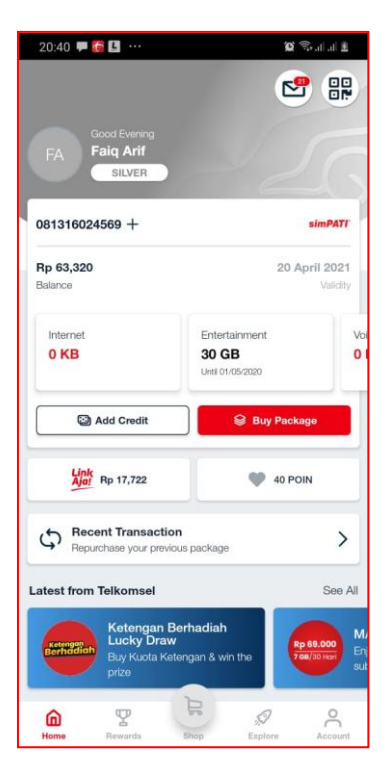

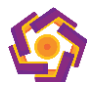

3. Pilih menu "Internet"

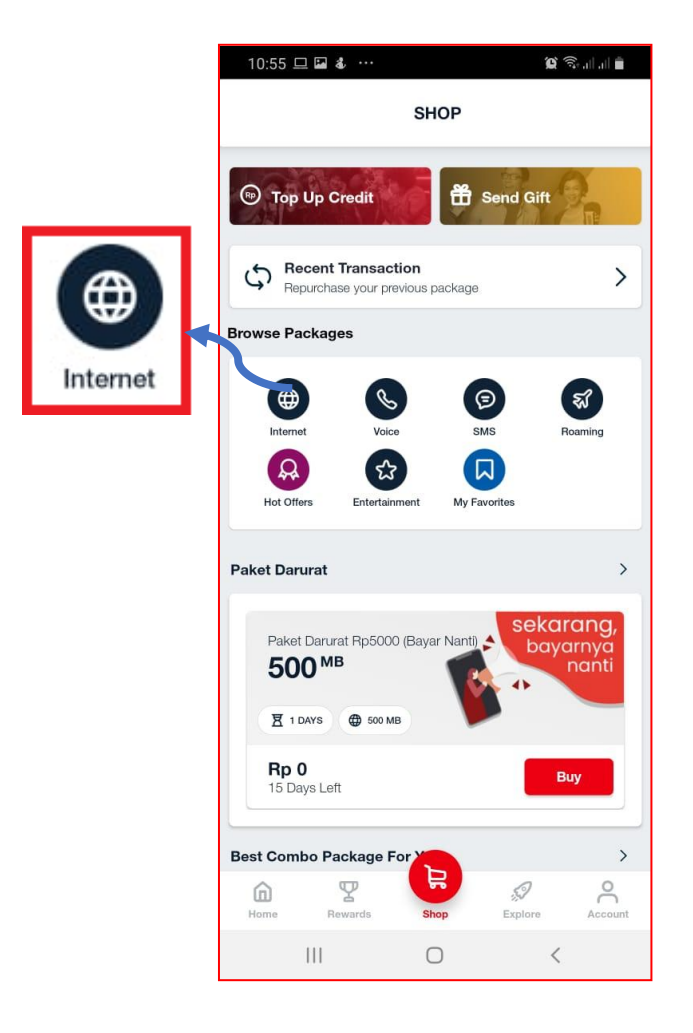

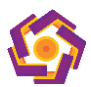

4. Klik Buy pada salah satu paket khusus corporate. Jika anda hanya memiliki pulsa kiriman dari **amikom pilih paket society Internet 10 Gb**, tetapi jika anda ingin membeli menggunakan tambahan pulsa sendiri bisa memilih 20 Gb, 30Gb sampai 50 Gb dengan catatan anda memiliki pulsa tambahan yang cukup

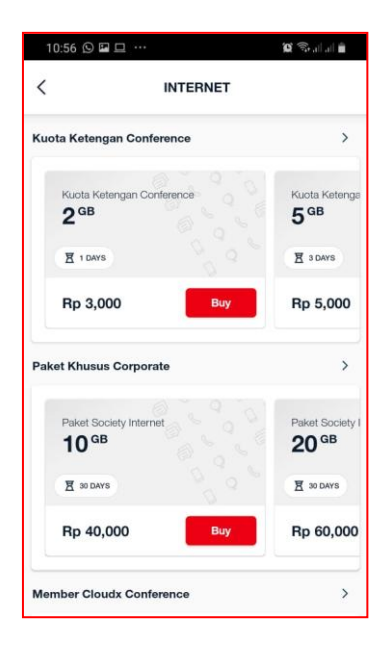

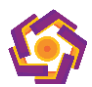

## 5. Klik "Buy"

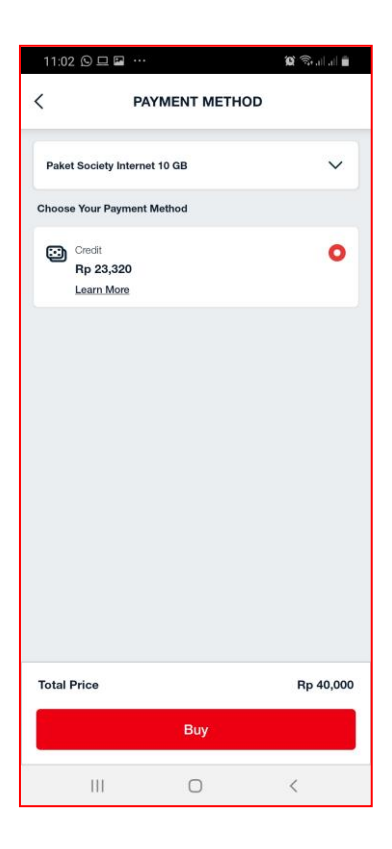

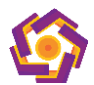

6. Anda akan mendapatkan status pembelian dan apabila sudah sukses akan mendapatkan SMS Notifikasi

| 00 te     |
|-----------|
| 00 te     |
| 00 te 🖤   |
|           |
|           |
|           |
| ortly     |
|           |
|           |
| ~         |
|           |
| Rp 40,000 |
| >         |
|           |

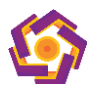